## 令和6年3月31日付けで期限切れとなる 経過措置医薬品の入力コード移行方法

株式会社スカイ・エス・エイッチ 長谷川・小林・竹本・畑中 電話 075-622-7385

毎度お世話になり、ありがとうございます。

掲題の件、下記の方法で入力コード、セットの変更をお願い致します。

- (1) 期限切れとなる経過措置医薬品の入力コード移行方法
  - ・このFAX 受領以降にプログラムおよびマスタ更新を行ってください。
  - ・業務メニュー画面 「91 マスタ登録」―「102 点数マスタ」―「期限切置換(F7)」
    有効終了日「R6.3.31」 Enter
  - ・医療機関様に入力コードのある経過措置期限切れ医薬品が表示されます。以下表示内容は1例であり、医 療機関様ごとに内容は変わります。

〈入力コードの変更〉

経過措置医薬品名をクリック後、相当する医薬品を左下の「新診療行為コード」に入力してください。

- ・使用されてない経過措置医薬品は、何も行うことはありません。
- ・相当する医薬品に、すでに入力コードが登録されている場合は、「既に自院コードが登録されています。」 と表示されますので、何も行う必要はありません。
- ・今回、ほとんど置換医薬品は登録されていません。新診療行為コードから代替の医薬品を検索して ください

| 🕫 (Z07)自院コード期限切れ置換 - すかいクリニック [ormaster]                                 |       |
|--------------------------------------------------------------------------|-------|
| 有効終了日 R 6. 3.31                                                          |       |
| 番号 入力コード 診療コード                                                           | 名称    |
| <u>1 erisu 620004462 エリスパン錠0.25mg</u>                                    |       |
| 2 <u> vunasinn  640406223  ユナシン-S静注用1.5g</u><br>3 mokuta 662650050 モクタール |       |
|                                                                          |       |
|                                                                          |       |
|                                                                          |       |
|                                                                          |       |
| 選択番号 2                                                                   |       |
|                                                                          |       |
| 旧診療行為コード 640406223 ユナシン-S静注用1.5g                                         |       |
|                                                                          |       |
| 新診療行為コード                                                                 |       |
|                                                                          |       |
| 入力コード yunasinn                                                           |       |
|                                                                          |       |
|                                                                          | /     |
| チェックマスタ 1複写する           薬剤情報マスタ 1複                                       | 写する 🔹 |

•「新診療行為コード」は、通常の診療行為入力と同様の検索方法で探すことができます。

- •「入力コード」を確認の上、登録をクリックして下さい。医薬品の名称がかなり異なる場合、 入力コードは以前と同じで良いかを検討してください。
- (2)期限切れとなる経過措置医薬品があるセットの検索 <u>以下は、医薬品をセットにしている医療機関様のみお読みください。</u> 業務メニュー画面「21 診療行為」左下「セット登録」右下「一覧印刷」をクリック してください。小さなウインドウの「経過措置日」に「R6.3.31」を入力し、「F9 印刷」をクリックし て下さい。

下記のように印刷される医薬品は、経過措置期限切れです。

## 経 620004462 エリスパン錠O.25mg 【経過措置日】R6.9.30

セットの変更をお願い致します。セットの変更方法が分からない場合、電話でお尋ねください。

一以上一